## Hitch

## **SEARCH FOR ROUTABLE PAYMENTS JOB AID**

This job aid shows how to search for payments in Routable.

## FROM THE PAYABLES PAGE

1. Select "All" in the Payables area

The All-Payable screen will display.

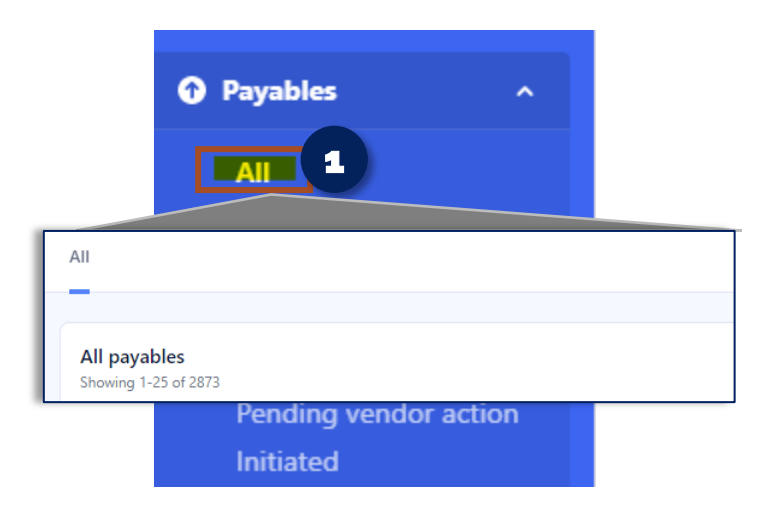

## SEARCH FOR PAYMENT

- 1. **Locate the Search bar** in the All-Payable screen and type the order number
- 2. Click Enter on your keyboard

The payout will appear, and the status will be displayed.

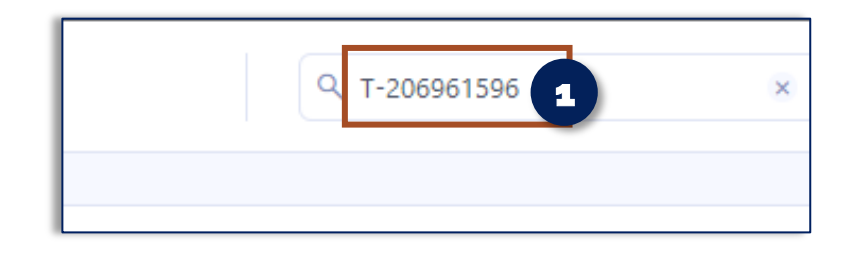

| Search Payables                          |                    |                                        |                                |              |              |            | Q T-206961596 | ×                                   |
|------------------------------------------|--------------------|----------------------------------------|--------------------------------|--------------|--------------|------------|---------------|-------------------------------------|
|                                          |                    |                                        |                                |              |              |            |               |                                     |
| All payables<br>Showing 1-1 of 1 results |                    |                                        |                                |              |              |            |               | t to CSV $\leftarrow$ $\rightarrow$ |
|                                          | Payee              | Payable                                | Status                         | Due date     | Invoice date | Amount due | Amount paid   | Updated $\downarrow$                |
|                                          | Polar logistics co | Bill:<br>VB_S-200301973_T-206961596: 2 | Initiated Expected Apr 3, 2023 | Mar 30, 2023 | Mar 30, 2023 | \$0.00 USD | \$278.39 USD  | Mar 30, 2023                        |

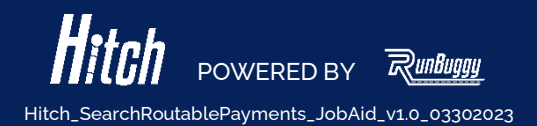